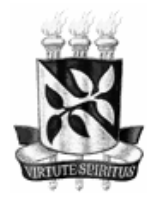

UNIVERSIDADE FEDERAL DA BAHIA ESCOLA DE NUTRIÇÃO PROGRAMA DE PÓS-GRADUAÇÃO EM ALIMENTOS, NUTRIÇÃO E SAÚDE MESTRADO EM ALIMENTOS, NUTRIÇÃO E SAÚDE

## SELEÇÃO PPGANS

## EDITAL 04/2020 - PROCESSO SELETIVO PARA ALUNO REGULAR - MESTRADO E DOUTORADO 2021

## TUTORIAL PARA ACESSO A PLATAFORMA MOODLE

Para a inscrição na plataforma Moodle, o candidato deverá realizar o Auto Cadastro, seguindo as orientações abaixo:

1. Se você não possui um cadastro no Moodle UFBA (http://www.moodle.ufba.br), siga os passos seguintes para realiza-lo. (Caso já possua um cadastro, pule para o item 4);

2. Clique no endereço abaixo ou copie e cole no seu navegador e preencha as informações solicitadas: https://www.moodle.ufba.br/login/signup.php?

3. Após realizar o cadastro, abra sua caixa de e-mail para a confirmação do mesmo. Acesse o Moodle para testar o seu acesso;

4. Caso já possua um cadastro no Moodle UFBA, acesse (http://www.moodle.ufba.br) para testá-lo. Caso não consiga acessar por não recordar o seu usuário ou senha, siga os passos seguintes;

5. Acesse o endereço abaixo (ou copie e cole no seu navegador) e informe o e-mail com o qual realizou o cadastro, clicando logo em seguida em "Buscar": https://www.moodle.ufba.br/login/forgot\_password.php

6. Abra o seu e-mail de imediato. A mensagem de alteração de senha será enviada para o mesmo e-mail cadastrado;

7. Clique no link de confirmação do pedido de alteração de senha, ele expira em 30 minutos. Realize a atualização da senha;

8. Para mais informações sobre o Moodle UFBA leia o manual e tutoriais de utilização da plataforma Moodle (https://www.moodle.ufba.br/mod/page/view.php?id=163796).

Obs.1.: o Formulário de Inscrição da Prova de Proficiência em Língua Estrangeira 2020.2 está disponível no site <u>www.pgnut.ufba.br</u>, na aba "Formulários".

Obs.2.: o valor da GRU é para cada idioma. Quem precisar ou quiser fazer os dois idiomas, deverá gerar a GRU duas vezes (em dias diferentes) para o sistema gerar códigos diferentes para cada GRU.

**Obs.3:** dúvidas sobre a prova e seus procedimentos, favor enviar email para o nupelilufba@gmail.com com cópia para selecaoppgans@ufba.br